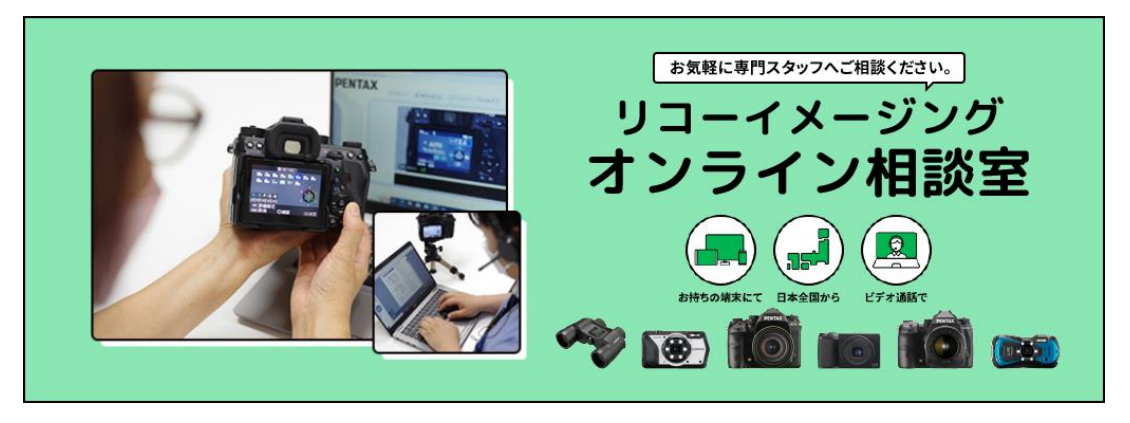

## <u>入室方法のご案内</u>

ご予約を頂きますと下記のアドレス、宛名からご予約確定 のメールが届きます。

メールアドレス:no-reply@rooms-onlin.jp 件名:【リコーイメージングオンライン相談室お申込み フォーム】ご予約完了しました/リコーイメージング株式会社

本メールに記載されている[入室URL]のアドレス(赤枠)を クリックして頂きますと対応画面へお進み頂けます。

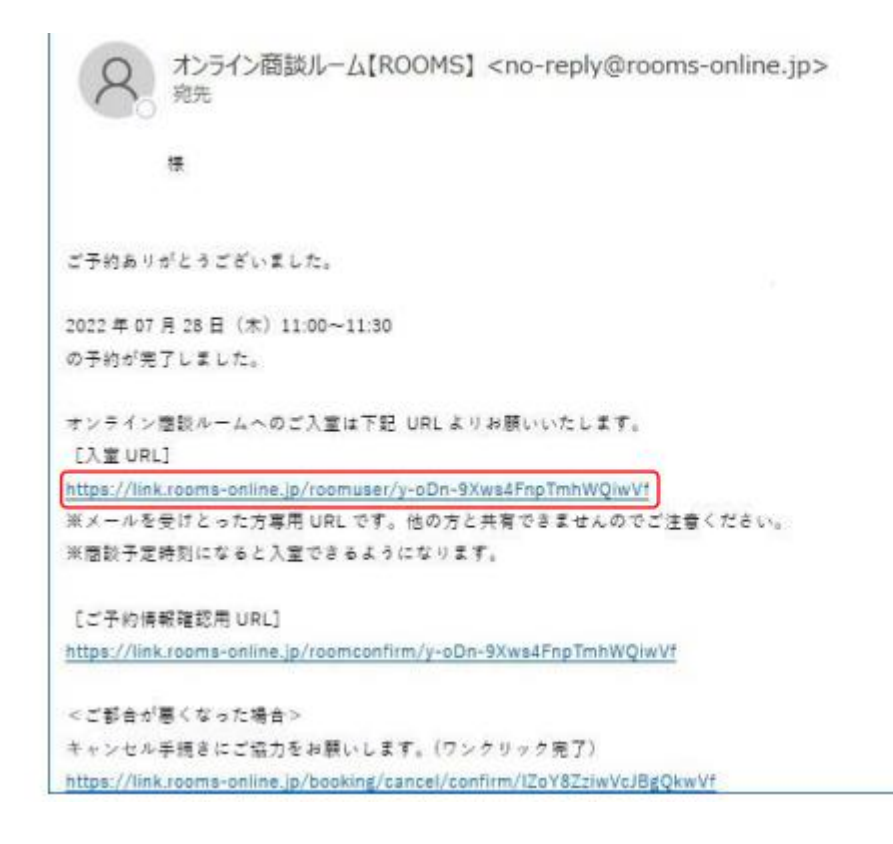

■パソコンでの入室手順

- 1. メール記載の[入室URL]をクリックして頂きますと、下の画像のページが立ち上がります。
- ②の項目をクリックして頂きカメラの設定をして頂きます。
   ※カメラを使用したくない際は③でOFFに切り替えて頂く事が可能です。
- 3. 通話の選択は、インターネット通話をお選び下さい。
- マイクの選択はパソコンで選択しているマイクを選択ください。
   ※対応ページにはテキストチャットもございます。
- 5. お名前(任意)の項目にご自身のお名前を入力ください。 ※仮名でもニックネームなどでも問題ございません。
- 6. 注意事項を確認頂き同意をチェックください。
- 7. お時間になりましたら⑨入室ボタンがクリック出来ますので ボタンを押して入室下さい。

| ルーム設定                                                                                                    |                                                                                                    |  |
|----------------------------------------------------------------------------------------------------|----------------------------------------------------------------------------------------------------|--|
| 1                                                                                                    | <ul> <li>□ カメラの近保2 ntegrated Webcam (0bda:5€ ▼ ○N 3)</li> <li>□ ① インターネット通話 ⑦</li> <li>□ 通話の選択 4</li> <li>□ ① 電話 ⑦</li> </ul> |  |
| ■面面りのご案内<br>①カメラ映像確認画面<br>②カメラ選択<br>③カメラON/OFF切り替えボタン<br>④通話切り替えボタン<br>⑤マイク選択<br>⑥マイクON/OFF切り替えボタン<br>⑦お名前入力欄<br>⑧注意事項同意ボタン<br>⑨入室ボタン | <ul> <li></li></ul>                                                                                                    |  |
|                                                                                                    | ご利用ブラウザ:Chrome 📀 お困りですか?                                                                                                    |  |

■スマートフォン

# タブレット端末での入室手順

- 1. メール記載の「入室URL]をクリックして頂きますと、下の画像 のページが立ち上がります。
- 2. ②の項目をタップして頂きカメラの設定をして頂きます。 ご自身のカメラ映像は①で確認できます。 ※カメラを使用したくない際は③でOFFに切り替えて頂く事が 可能です。
- 3. 通話の選択は、インターネット通話をお選び下さい。
- 4.iOSの場合はスマートフォン本体もしくは接続しているマイク をご選択ください。 androidの場合はシステムで使用しているマイクが自動で選択され ます。
- 5. お名前(任意)の項目にご自身のお名前を入力ください。 ※仮名でもニックネームなどでも問題ございません。
- 6. 注意事項を確認頂き同意をチェックください。
- 7.お時間になりましたら⑨入室ボタンがクリック出来ますので ボタンを押して入室下さい。

### iOS, ipadOS

### android

開始まで

(1)

7匿名(No.4)

通信状況は良好です

注意事項

注意事項に同意して

入室する

ご利用ブラウザ:Chrome 💿

9

(?)

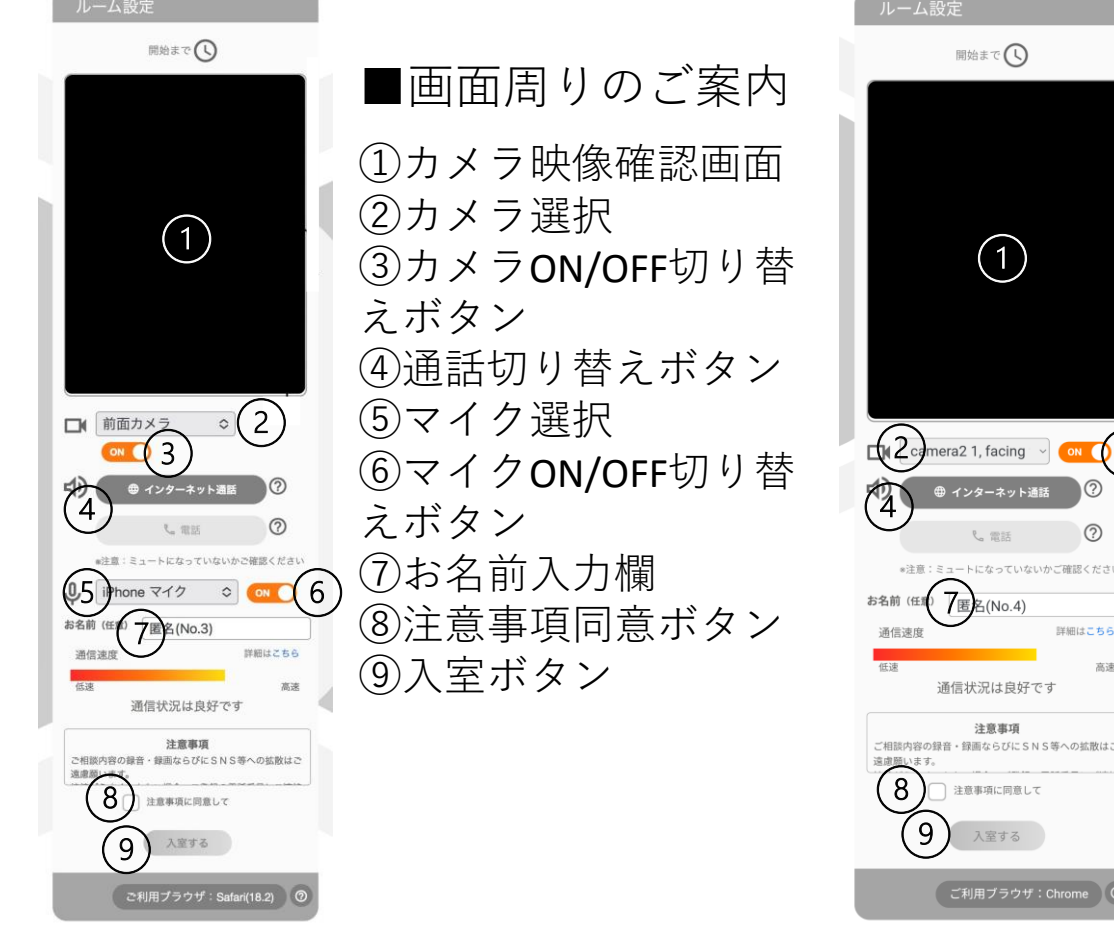

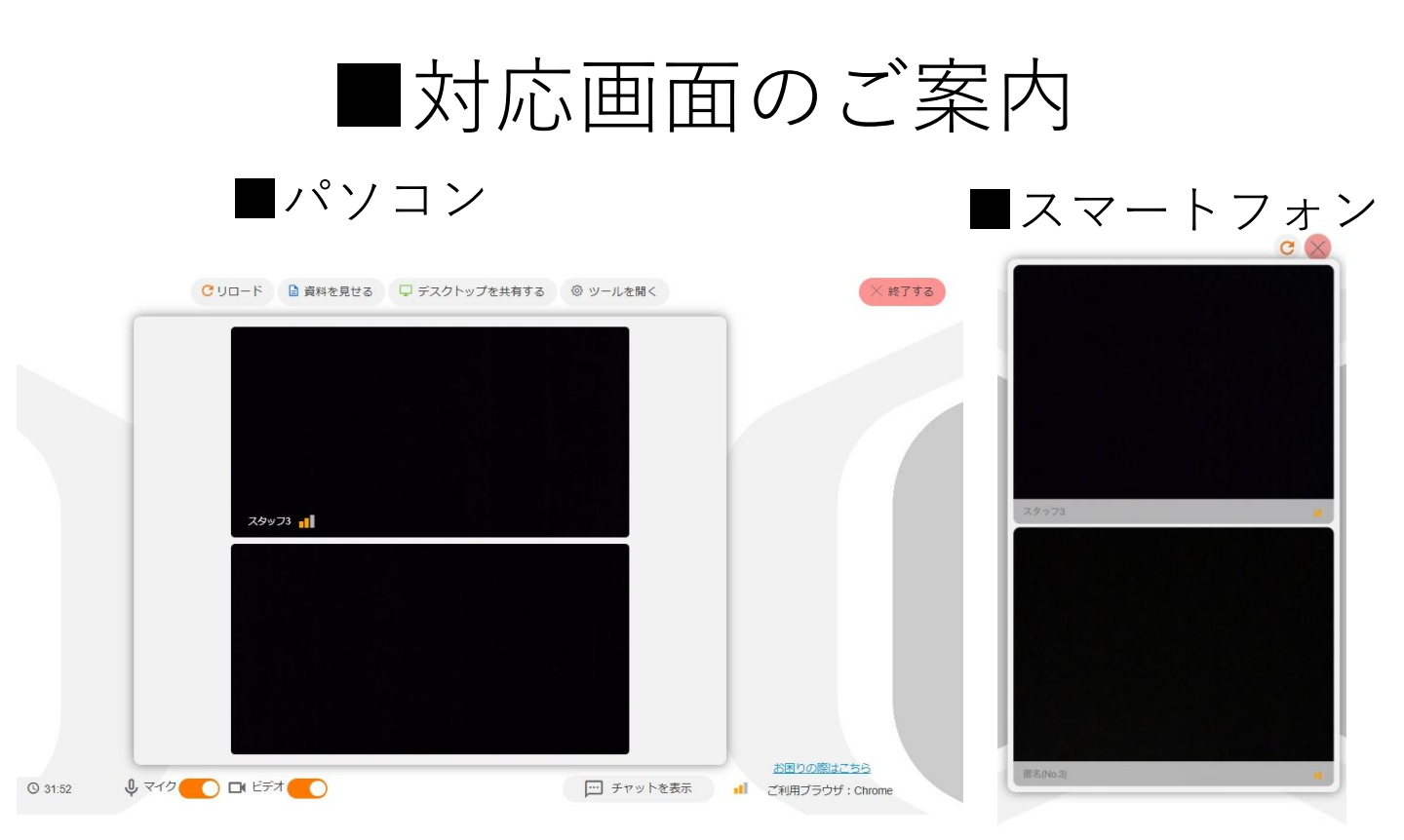

入室頂きましたら担当者からお声がけが ありますのでそのままお待ちください。 0 0 3

※対応画面でもカメラのON/OFF切り替え が可能です。

### **■動作可能なブラウザ**

#### Windows

推奨:Google Chrome、Microsoft Edge 動作可:Firefox

### Mac

推奨:Google Chrome 動作可:Safari

#### iPhone · iPad

推奨:Safari(OS12.2以上) 動作可:Google Chrome、Microsoft Edge ※共にOS14.3以上

### android

推奨:Google Chrome 動作可:Microsoft Edge

※いずれのブラウザも最新版が推奨です。 ※Internet Explorer(IE)、Yahoo!ブラウザ等は非対応です。 「動作可ブラウザ」には、一部機能制限があります。